# Zmena emailu

## 1 Klikni na profil

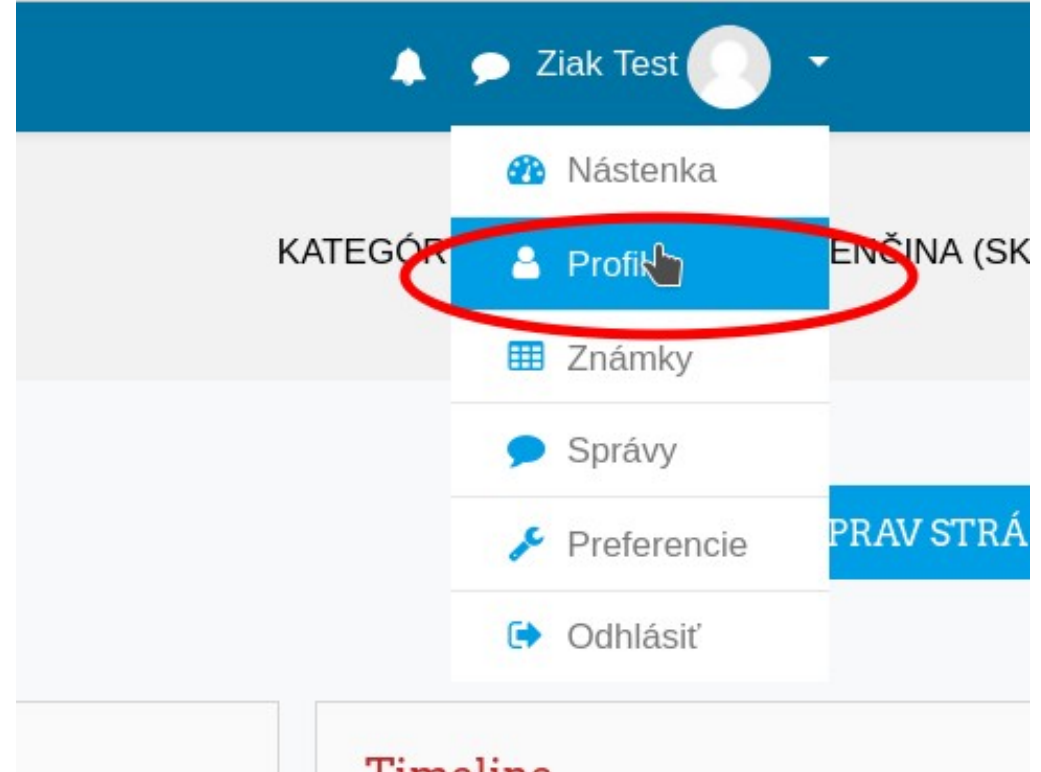

2 Klikni na ozubene koliesko a potom na upravit profil

|                         |                                        | Upraviť profil<br>Zmeniť heslo               |
|-------------------------|----------------------------------------|----------------------------------------------|
| .tenka / Profil         | OBNOVIŤ VÝCHODZIE NASTAVENIE STRÁNKY Z | ZAČ<br>Preferovaný jazyk<br>Preferencie fóra |
|                         |                                        | Preferencie editora                          |
|                         |                                        | Nastavenie kurzu                             |
| Podrobnosti používateľa | Rôzne                                  | Nastavenie kalendár                          |
| -<br>Upraviť profil     | Položky blogov                         | Nastavenie správ                             |
| -mailová adresa         | Príspevky vo fórach                    | Nastavenie oznáme                            |
| ast@sosdba.sk           | Diskusie fóra                          |                                              |
| Graiina                 | Učebné plány                           |                                              |

#### Odrolujes na polozku Emailova adresa kde 3 skontrolujes/upravis/nastavis svoju emailovu adresu.

| Priezvisko                                    | 0                 | Test                                                            |
|-----------------------------------------------|-------------------|-----------------------------------------------------------------|
| Emailová adresa                               | θ                 | test@sosdba.sk                                                  |
| Zobrazenie emailov                            | 0                 | Povoliť zobrazenie mojej emailovej ad                           |
| Mesto                                         |                   |                                                                 |
|                                               |                   |                                                                 |
| 4 Zmenena ad                                  | resa mo           | ze vypadat napriklad takto                                      |
| 4 Zmenena ad<br>Priezvisko                    | resa mo<br>9      | <b>ze vypadat napriklad takto</b><br>Test                       |
| 4 Zmenena ad<br>Priezvisko<br>Emailová adresa | resa mo<br>9<br>9 | <b>ze vypadat napriklad takto</b><br>Test<br>ziaktest@seznam.cz |

Mesto

#### Klikni na Aktualizovat profil, tlacidlo najdes uplne 5 na spodku stranky

|   | Voliteľné                       |                                 |
|---|---------------------------------|---------------------------------|
|   | AKTUALIZOVAŤ PROFIL ZRUŠIŤ      |                                 |
|   |                                 | Formulár obsahuje povinné polia |
| Ì | PRECITAJ pokyn a klikni na tlac | idlo pokracovat                 |

| Zial | k' | Te  | st |
|------|----|-----|----|
| ша   | N. | I C | St |

Vyžiadali ste si zmenu emailovei adresv z test@sosdba.sk na ziaktest@seznam.cz. Z bezpečnostných dôvodov Vám bude poslaný email na novú adresu pre potvrdenie. že táto patrí Vám. Vaša emailová adresa bude aktualizovaná, keď kliknete na URL odkaz v zaslanej správe.

### 7 PRIHLAS SA DO SVOJEJ emailovej schranky a najdi email, pozor ak mate citlivy filter, email moze byt aj v schranke SPAM

| Napsat e-mai    | il         | ▼ Přesunout * Označit * Spam *                                                                                                    |        |
|-----------------|------------|----------------------------------------------------------------------------------------------------|--------|
| Doručené        | 2          | 🗌 Neodpovedajte na tento mai 🖄 Potvrdenie emailovej aktualizácie na portáli Edukačný webový portál - Erasmus+ Inovácie v autoopravárenstve hybridov a el Dnes 9:1                                                                   | 3      |
| 🗐 Odeslané      |            | 🗌 Tym Seznam.cz Email 🏠 Vítejte ve své nové schránce – Hezký den. Toto je první zpráva ve vaší nové e-mailové schránce. Tu se snažíme co nejvíce při Dnes 9:09                                                                      | Э      |
| 📝 Rozepsané     |            |                                                                                                    |        |
| 🐺 Hromadné      |            |                                                                                                    |        |
| Archiv          |            |                                                                                                    |        |
| 8 O<br>potvro   | tvo<br>dzo | or email PRECITAJ pokyny a klikni na<br>ovaci link                                                                                                    |        |
| Doručené        | 1          | NN Neodpovedajte na tento mail cez Edukačný webový portál noreply@elearning.sosdba.sk > Dno<br>Komu: ziaktest@seznam.cz                                                                                                    | əs 9:: |
| Rozepsané       |            | 🕾 Potyrdenie emailovaj aktualizácie na portáli Edukačný webový portál - Erasmust Inovácie v autoopravárenstva                                                                                                    | 5      |
| 🛒 Hromadné      |            | hybridov a elektromobilov                                                                                                    | 6      |
| Archiv          |            |                                                                                                    |        |
| 🛦 Spam          |            | Dobrý deň Ziak Test,                                                                                                    |        |
| 🗑 Koš           |            |                                                                                                    |        |
| 🚖 S hvězdičkou  |            | výzladan ste si zmenu vásej emanovej adresty vo vásom konte na portalni<br>Edukačný webový portál - Erasmus+ Inovácie v autoopravárenstve hybridov a<br>elektromobilov. Prosím kliknite na nasledovný odkaz vo vašom prehliadači na |        |
| Štítky ^        |            | potvrdenie tejto zmeny.                                                                                                    |        |
| Červená         |            | Ak máte nejaké otázky, kontaktuite technickú podporu na: admin@sosdba.sk                                                                                                    |        |
| Modrá<br>Zelená |            | https://elearning.sosdba.sk/d=3                                                                                                    |        |
| 💄 Kontakty      |            | Durah 14 and a with at                                                                                                    |        |

## 9 Nasledne sa zobrazi info o zmene zadresy

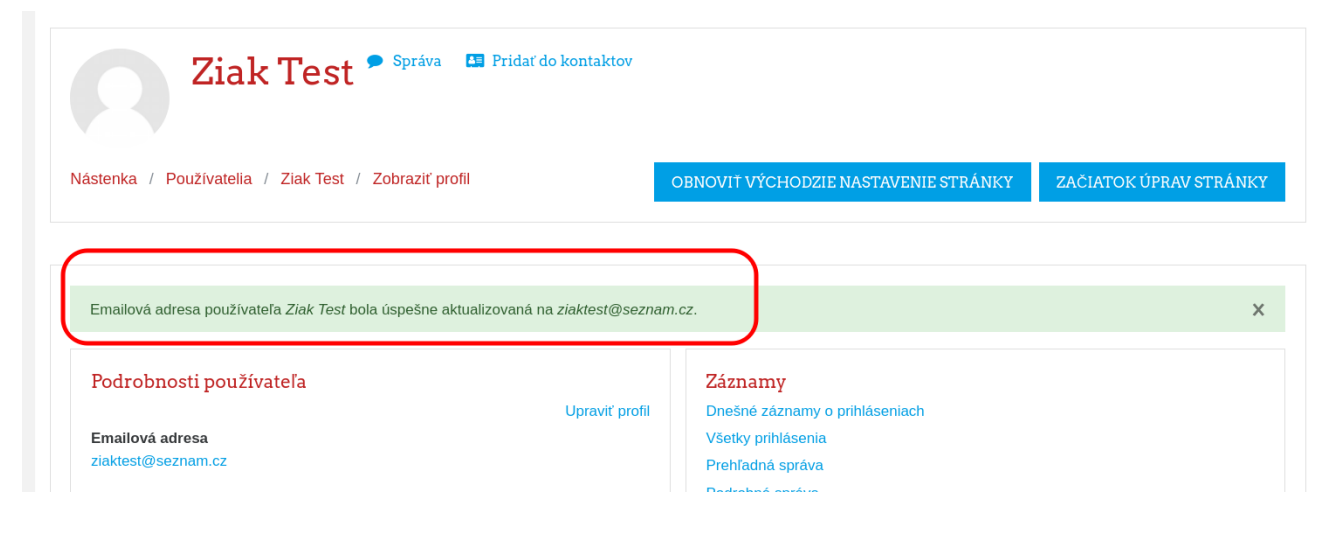